各学院:

根据国家教育部、重庆市教委相关文件要求,每年入学的新生必须登录中国 高等教育学生信息网查询本人的学籍注册情况。

目前我校 2022 级新生电子注册学籍数据已在教育部学籍学历管理平台开放 查询,现将具体的查询要求通知如下:

一、 查询对象

经省级招生部门统一录取至我校,且已报到注册的普通全日制 2022 级本科新生。

二、查询时间

2022年10月25日至2022年11月20日

三、查询网址

中国高等教育学生信息网: http://xjxl.chsi.com.cn/

四、工作要求及注意事项

新生学籍电子注册工作,是加强高校学生学籍管理的主要手段,是发放
 学历证书的重要依据。新生通过学籍电子注册才能获得学籍,具有学籍的学生才
 能获得毕业证书;

 各学院须高度重视、加强督促,认真做好学籍电子注册的宣传动员工作, 让学生充分认识到新生学籍电子注册工作的重要性,同时告知学生网上学籍查询 的方法和步骤,要求全体 2022 级学生必须在 2022 年 11 月 20 日前完成网上学籍 查询,教务处将会不定期将各院的查询情况予以公示;

3. 此次新生查询的学籍注册信息是学生毕业时学历证书电子注册信息的唯一依据。如学生不按时查询,出现的学籍信息错误,由学生本人承担责任;

 学生如在查询过程中有疑问或信息与实际情况不符,可以携带学生证到 教务处培养科咨询。办公地点: A 区办公楼1楼116室,咨询电话: 65102362。

五、查询步骤

1. 登陆中国高等教育学生信息网: <u>http://xjxl.chsi.com.cn/</u>, 实名注册 学信网账户, 如实填写学生本人真实姓名及各项信息(曾经注册过学信网账户的 学生可跳过此步, 直接登录):

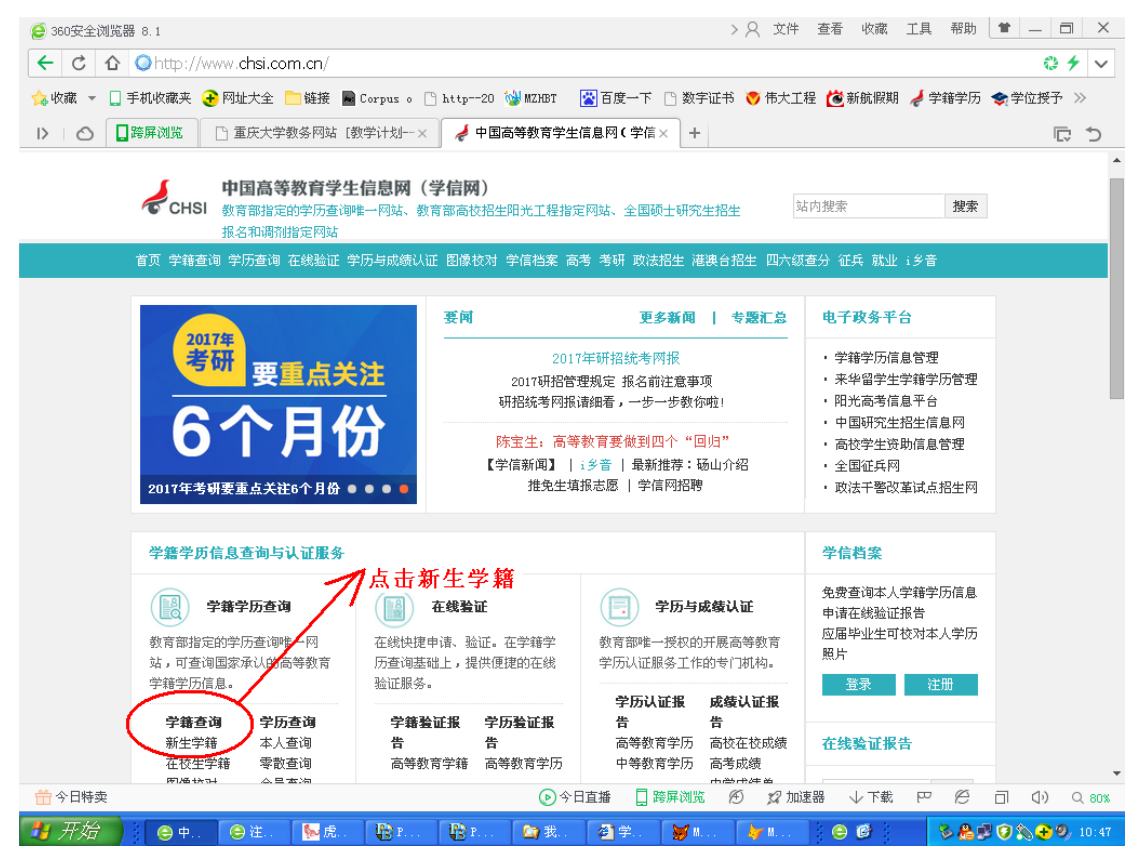

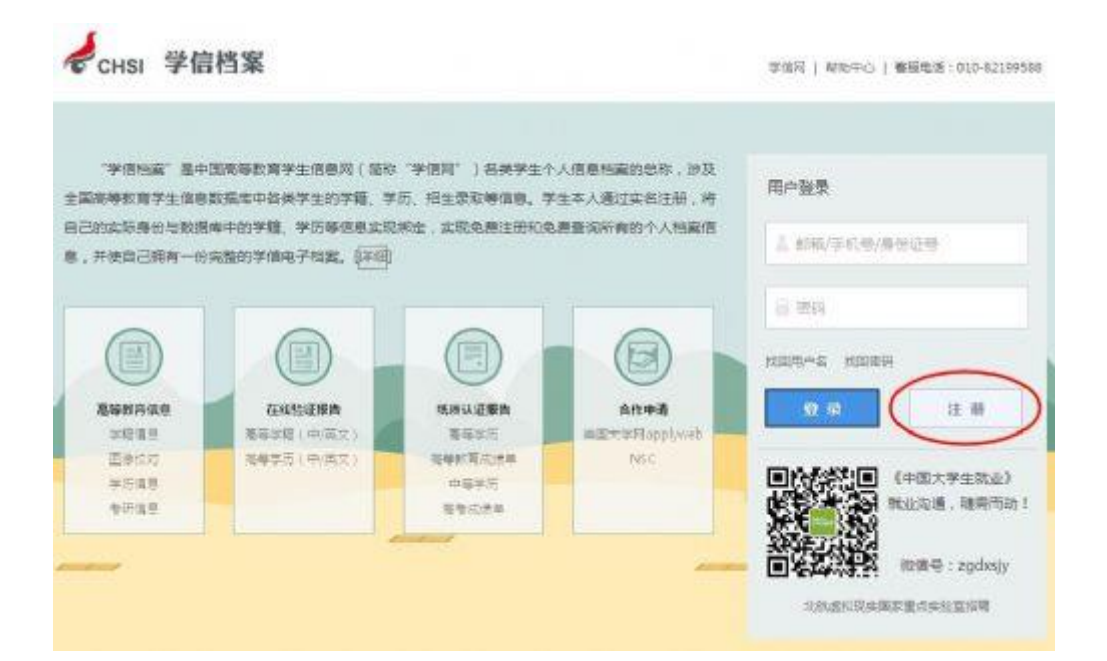

| 手机号)  | · ·           |                                |
|-------|---------------|--------------------------------|
| 校验码   | 755374 革新获取   | 如果1分钟内设有收到校验码。读与主按钮重新按照,此服务先费。 |
| 医羟    |               |                                |
| 密码确认  | • •••••       |                                |
| 姓名    |               |                                |
| 证件类型  | - ERAGU       |                                |
| 证件号码  | (BURLING STR  |                                |
| 安全邮箱  | -             | 清谈定一个安全编辑。忘记思码时可通过封建箱线回图码      |
| 密保问题1 |               | 3X ####                        |
| 密保问题2 | - 200 m - 202 | 77 m                           |
| 密保问题3 |               | 83 <b>100</b>                  |

|                                                 | 欢迎注册学们                                          | 盲网帐号            |           |
|-------------------------------------------------|-------------------------------------------------|-----------------|-----------|
|                                                 | ● 報号注册成功!                                       | 立甲 <b>0-2</b>   |           |
| 长们已经中华的新闻                                       | annonning@qq.com 发送了一封始注题件。                     | LENIS TREMNISE. | 1842 · -> |
| 医说得被装置的                                         | 17                                              |                 |           |
| <ul> <li>诱星受应的影响。</li> <li>了解如何把学馆期前</li> </ul> | 白武松广告起件,均用部件容易能均过着,应也。<br><mark>白颜待为为白名单</mark> | 日王重新支法他证邮件】     |           |
|                                                 |                                                 |                 |           |

| 改并人:(1999年10月                                                                                                    | -@qq.com>                               |                                |                                     |
|----------------------------------------------------------------------------------------------------|-----------------------------------------|--------------------------------|-------------------------------------|
| 为营造建筑的高额环境                                                                                                    | ,请确认该部件是否由您订阅                           | ? 是我订阅的 不是我订阅的 祭暗              |                                     |
| 徐成,您好:                                                                                                    |                                         |                                |                                     |
| 感谢您使用等                                                                                                    | 编网!                                     |                                |                                     |
| 调点击如下抱                                                                                                    | 目接,以完成思邮箱的焊定                            | 13                             |                                     |
| https://acc                                                                                                    | ount.chsi.com.cn/acco                   | unt/bind/email.action?verifyco | de=c5ecff8144db72ea37f90275be6ed228 |
| (如果不能應                                                                                                    | 击家链接地址,请复利并和                            | 占陆到浏克器的地址输入框)                  |                                     |
|                                                                                                    |                                         | 李信同                            |                                     |
|                                                                                                    |                                         | 2014-10-08                     |                                     |
|                                                                                                    |                                         |                                |                                     |
|                                                                                                    |                                         |                                |                                     |
| A                                                                                                    | ***                                     |                                |                                     |
| 🤌 中国高等教                                                                                                    | 育学生信息网                                  |                                | 双语 15264073287 ( 第22 ) 新知           |
| 🤞 中国高等都                                                                                                    | 育学生信息网<br>*@????# - #Est#               |                                | X32 15164073287   W.S.   W.S.       |
| 🤌 中国高等都<br>🗅 85                                                                                                    | 育学生信息网<br>\$400%#-8555#                 |                                | 双语 15164073287   東京   和助            |
| 🤌 中国高等教<br>🕞 前页                                                                                                    | 育学生信息网<br>※1010年3日 - 1655年<br>② 邮销绑定完成部 | 1年记以便日后我回密码使用。                 | 双语 15164073287   第32   第88          |
| 🤞 中国高等数<br>۵ מק<br>۵ אקאת                                                                                                    | 育学生信息网<br>※個阿米哥 - HEES編<br>② 部間期定完成員    | 中记以便日后我回密码便用。                  | 双语 15264073287   第三   第三            |
| ب محمد ( محمد المحمد المحمد المحمد المحمد المحمد المحمد المحمد المحمد المحمد المحمد المحمد المحمد المحمد المحم<br>محمد المحمد المحمد المحمد المحمد المحمد المحمد المحمد المحمد المحمد المحمد المحمد المحمد المحمد المحمد المحمد ا<br>محمد المحمد المحمد المحمد المحمد المحمد المحمد المحمد المحمد المحمد المحمد المحمد المحمد المحمد المحمد المحمد ا            | 育学生信息网<br>※個阿米哥 - 紀元5編<br>② 邮箱绑定完成部     | 許主記以便日后我這麼問便用。                 | 双语 15264073287   第22   第86          |
| 🖋 ФШАЙК<br>ал<br>ал<br>ала<br>ала<br>ала<br>ала<br>ала<br>ала                                                                                                    | 育学生信息网<br>※個阿米哥 - 紀日が潮<br>② 邮箱绑定完成書     | 許主記以便日后我國密码便用。                 | 双语 15364073287 ( 第22 ) 第86          |
| <ul> <li>+</li></ul>                                                                                                    | 育学生信息网<br>※個門米号 - WEEが構<br>② 邮船绑定完成部    | 中記以便日后我回密码便用。                  | XXIII 15364073287 ( 1012) ( 1012)   |
| <ul> <li>         ・ 中国高等部         ・ 南京         ・ 南京         ・ 南京         ・ 南京         ・ 南京         ・ 南京         ・ 南京         ・ 南京         ・ 南京         ・ 南京         ・ 南京         ・ 南京         ・ 南京         ・ 南京         ・ 南京         ・ 南京         ・ 南京         ・ 南京         ・ 南京         ・ 南京         ・ 南京         ・ 南京         ・         ・         ・</li></ul> | 育学生信息网<br>※個門米号 - WEEが構<br>② 邮船绑定完成部    | 中記以便日后我回密码便用。                  | XXIII 15364073287 ( 1012)   1012    |
|                                                                                                    | 育学生信息网<br>※個門米号 - WEEが構<br>② 邮船绑定完成部    | 中記以便日后我回密码便用。                  | XXIII 15364073287 ( 1873 ) WHO      |
|                                                                                                    | 育学生信息网<br>※個門米号 - WEEが構<br>② 邮船绑定完成部    | 中記以便日后我回密码便用。                  | XXIII 15364073287   1012   1018     |
|                                                                                                    | 育学生信息网<br>※個門米号 - WEEが構<br>② 邮船绑定完成部    | 許牢记以便日后我回密码便用。                 | XXIII 15364073287 ( 1873 ( 1886     |

2. 登陆中国高等教育学生信息网: <u>http://xjxl.chsi.com.cn/</u>, 使用注册 后的账名登录,点击"学信档案-学籍信息(图像校对)"进行查询:

2014年ē兵服名

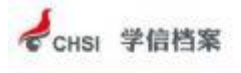

学信问 | 和助中心 | 春展電話:010-82199588

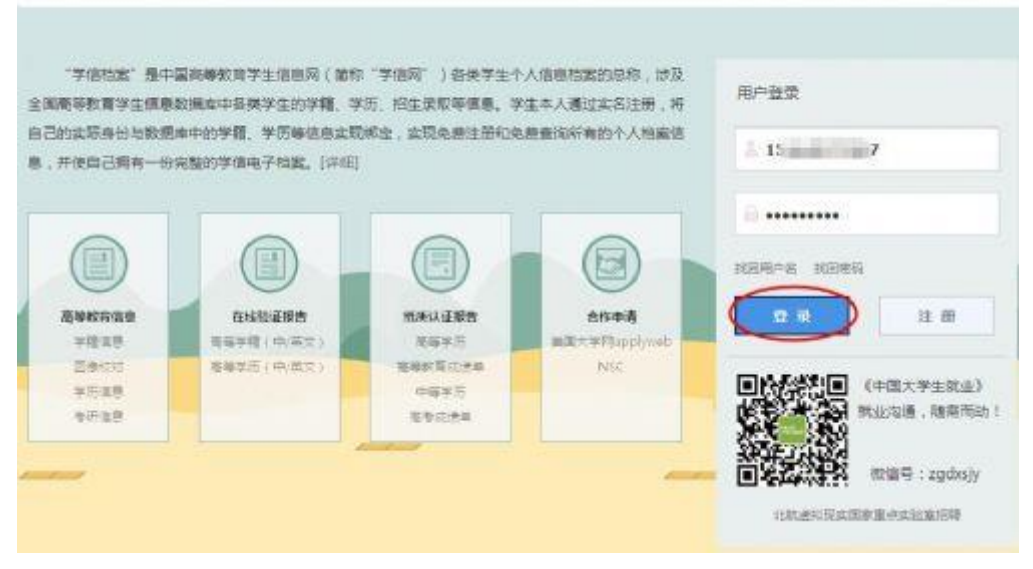

| C THER                                                                                                    |            | A ANYOMADE     | 113451175 S  |                     | ar istowyradd wes i wae i ald                     |
|----------------------------------------------------------------------------------------------------|------------|----------------|--------------|---------------------|---------------------------------------------------|
| 高等教育                                                                                                    |            |                | E香香件, 环境,    | 以及經合情況进行评价          | 4.型1%之时費<br>第近花点时尚参考发行<br>的就让沃志调查,统计<br>数度将在学信用上公 |
| **************************************                                                                                                    | 院校經合調堂度    | 0000 (1429A    | <b>祥祭</b> )  | 我的满意度;由由由由中         | 开,为大学在校生和部                                        |
| NUZM                                                                                                    |            |                | 1356(781,A.) |                     | 将參加高考的學生關係                                        |
| - ALEIN                                                                                                    |            |                | 28%(400,8.3  |                     | P.T.                                              |
|                                                                                                    |            | ***>0 =        | 12%(172,4,3  |                     | <b>嫧写詞</b> 卷                                      |
| 在线验证报告                                                                                                    |            | ******         | 25(24,43)    |                     |                                                   |
| 2472<br>2525                                                                                                    |            | *0000 *        | 45252A)      |                     |                                                   |
|                                                                                                    | 校園环境       |                | <b>2</b> 件像) | 我的满意度:由当由当由         |                                                   |
| and the second second s |            | *****          | ABM DATE:    |                     |                                                   |
| 現版认证报告                                                                                                    |            | *****          | 8%(121));)   |                     |                                                   |
| 裕尊华(5)                                                                                                    |            |                | 2%(28人)      |                     |                                                   |
| <b>亚芬松育起资单</b>                                                                                                    |            | ******         | 1%(EA.)      |                     |                                                   |
| 中華学历<br>務考成法単                                                                                                    |            | *0000 L        | 15(18)       |                     |                                                   |
|                                                                                                    | 生活 ( 費用、 食 | 0.00 0.00k     | (手会)         | <b>系的再盘接:</b> 由由由中市 |                                                   |
| 就业调查                                                                                                    | 调杂件、业金生    | *****          | 3354(473,2,1 |                     |                                                   |
|                                                                                                    | 活动)        | *****          | interistant. |                     |                                                   |
|                                                                                                    |            |                | 22%(308A)    |                     |                                                   |
| 合作申请                                                                                                    |            | ******         | 15%(260,A.)  |                     |                                                   |
| 编建大学网applyweb                                                                                                    |            | *9999 <b>-</b> | 105(2213)    |                     |                                                   |
| NSC                                                                                                    |            |                |              |                     |                                                   |

 3. 学生的学籍信息如下图所示,学籍状态显示为"注册学籍"的学生即视 为学籍注册成功,学生须认真查看本人的学籍注册信息。

| 中和•大速大纲   | <b>吉慰子</b> 碑 |               |                     |                      |
|-----------|--------------|---------------|---------------------|----------------------|
| 姓名:       | 432          |               |                     |                      |
| 性知:       | я            | 民族:           | 汉族                  | 100.00               |
| 出生日期:     | 1996         | <b>股份证号</b> : | 23 038              | C                    |
| 考生号:      | 1421         | 学号:           | 142 8               |                      |
| 現校高称:     | 大连东软旗意学说     | 分魏:           |                     | Including an Article |
| 系(所、阎德站): | 电子工程展        | 专业名称:         | 微电子科学与工程            | - and second         |
| BESR :    | 90 u. 3      | 屬次:           | 本料                  |                      |
| 深刻:       | 4            | 李历感到:         | 普通                  |                      |
| 学习形式:     | 萄酒全日制        | 入学日期:         | 2014年9月1日           |                      |
| 学種状态;     | 注册学辑         | 预计学业日期:       | 2018年7月10日          |                      |
|           | 打印手續信息       | 申请该学错在线影      | 正报告 <u>什么是学籍在</u> 我 |                      |
| 查找毕业照片    | 設业就會產業法議     |               |                     | 決新年2 決決着             |
|           |              |               |                     |                      |

 4. 实名注册及登录查询过程中遇到问题可在点击网站首页下方的"帮助中 心"寻求解决。

| DI TRAFILICO                                                    | 身份這些重新的解決DOIL                                                                                                    |
|-----------------------------------------------------------------|----------------------------------------------------------------------------------------------------|
| ACREMPT                                                         | 情况一,证书与纳等物质的图                                                                                                    |
| (11日秋平)<br>(11日秋平)<br>都地設成                                      | 與但這環境回錄示"這种可必已经被注意,做簡單相通过局才就擁有次法帮"。这种情况未示这兩份這可約許在納多个用户使用<br>約集況,與份证價意正百等而素證的非常。做單意證這使用法無分這可約正過过來可,讓這过原用戶名這部并使用手续。如果它記述<br>意用戶名約、可通过【1/20第戶名】和我用戶名的找回并使用目的用戶名至果系统。                                                                                                    |
| 定名信息地可                                                          | 编起二、证件局的已被注册                                                                                                    |
| 第64章京<br>第一辺印度印度<br>这件句印度<br>成号的高级章<br>在活動之間音<br>成号い辺細音<br>金行中酒 | <ul> <li>2 健康用松儀过的,將會主婦使用了時這件局面的其他結構,如果目錄電揚行行為優雅已/应證解為、時間解為,將會繁約育影,<br/>第八要求:(編片台(工業素、書原等等面積通行)</li> <li>1. 抽磨時,千持本人身份(二,將附這約手屬和上半身發(油油原片,這當場場面不能够透白)。</li> <li>2. 确保身份适上的時間信息素新可見,完整(注着報道記書書經子路習会))</li> <li>5. 風以內國要求重立有效,不得做任何感合。</li> <li>4. (公共為::::::::::::::::::::::::::::::::::::</li></ul> |
| 1 专业推荐                                                          | 正規規定指導 输展成是相對<br>編写角份证明机但二 "這件可能已認注意,當者【解決方法】",這种情况下表示多抗已经有可用的指导使用漆角份证明相違行<br>注意,如果您能控於用品角份证可的注册过称号,通查过原用户品值集并使用系统;如果在已注册用户品面,可通过【机器用户品】<br>完成用户品前就算用使用的出明户品值是系系统。                                                                                                    |
|                                                                 | 10萬本人的場件使用此目标证符码注册过新年,可以提供使用此身份证符码直行要本结局的原则,并正确提其供给总成后方击<br>【完成注册】,系统会在要本结型原则内线之后要求在上种身份证明片,进入需要加机用的信息系统。只有非常需要和低通过之后才就<br>但行其他的操作。                                                                                                    |

1如果出现证件号码已注册,按下列步骤进行继续注册。

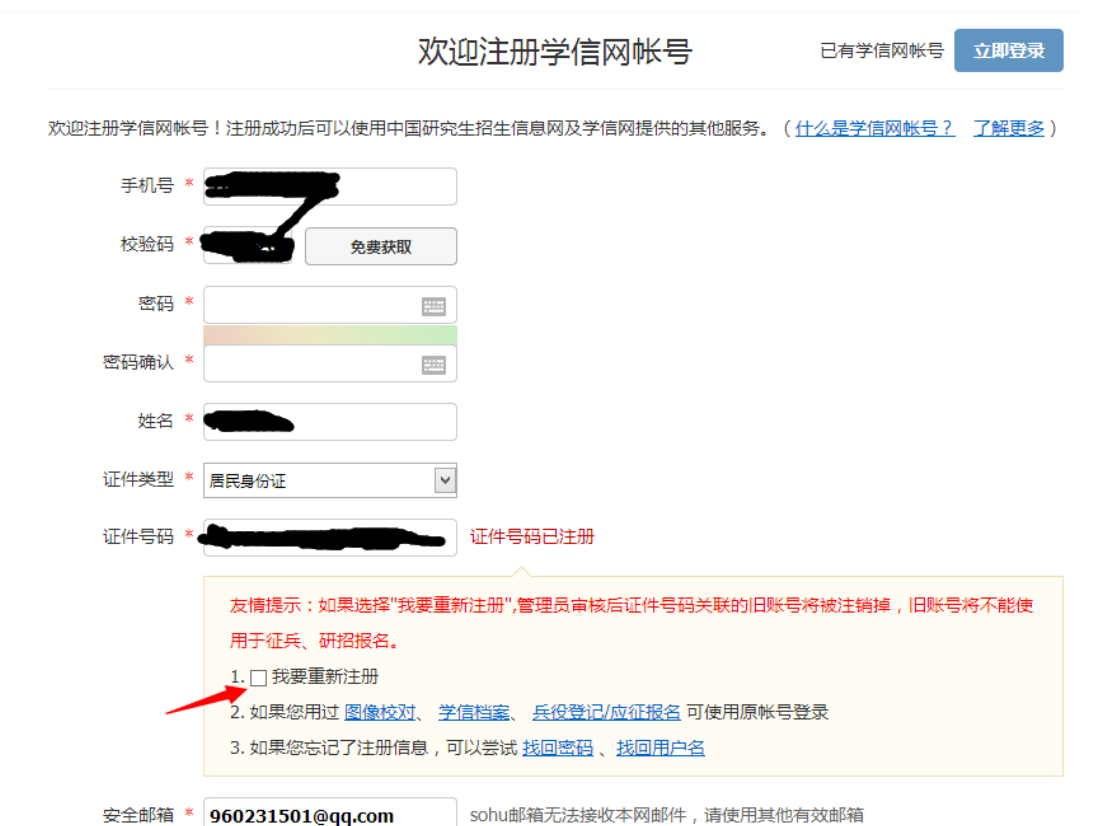

2勾选我要重新注册,然后点击注册。注册完以后,会直接显示下图(或者显示解决身份证 重复问题,直接点击进入)。然后按照下图提示点击

| 顷                                            | 学信网帐号 - 身份证号重复                                                                                                    |
|----------------------------------------------|----------------------------------------------------------------------------------------------------|
| <b>(号管理</b><br>钵信息<br>置密保问题                  | 请上传手持身份证正面头部照、手持身份证背面头部照,本网站核对无误后将在三个工作日内通过电话或者邮件通知您。<br>注:每天只能上传3次累计上传不能超过5次你也可以使用(大学同班同学协助)完成审核。<br>用户名:                                                                                                    |
| _件重复-客服审核<br>_件重复-用户协助<br><b>]志信息</b><br>绿日志 | <ul> <li>证件号:</li> <li>管理员审核通过后,将会注销使用了该证件号码的其他账号;</li> <li>注销账号暂时会影响您原填报研招推免和统考的信息操作;</li> <li>如果您另有其他账号,请慎重此操作。</li> <li>* 手持身份证正面头部照: 选择文件</li> </ul>                                                       |
| 4年征兵报名                                       | <ul> <li>手持身份证背面头部照: 选择文件 未选择文件</li> <li>照片要求:(需符合以下要求,否则不予审核通过)</li> <li>1. 拍摄时,手持本人身份证,将持证的手臂和上半身整个拍进照片,脸部清晰且不能被遮挡;</li> <li>2. 确保身份证上的所有信息清晰可见、完整(没有被遮挡或者被手指捏住);</li> <li>3. 照片內容要求真实有效,不得做任何修改;</li> </ul> |

3如下图,填好同班同学(必须是已核对无误的)及个人信息后,点击确定

学信网帐号 - 请求同学协助完成证件号码重复审核

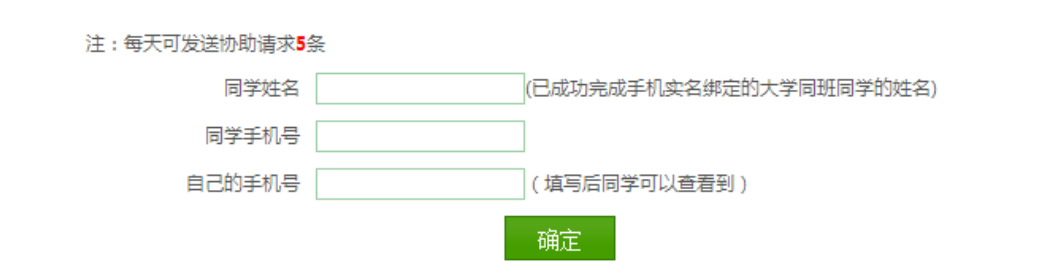

## 4请登录同班同学(协助人)学信网账号,进入以后点击下图指示位置。

| 信档案               | 学信档案 专业推荐 院校满意度 征兵报名 欢迎 1                                                                                                    | - 🥵   帮助   退出 |
|-------------------|----------------------------------------------------------------------------------------------------|---------------|
| <b>}</b><br>图像校对) | 学信档案介绍<br>"学信档案"是中国高等教育学生信息网(简称"学信网")各类学生个人信息档案的总称,涉及全国高等教<br>育 学生信息数据库中各类学生的学籍、学历、招生录取、助学贷款等信息。学生本人通过实名注册,利用手机短<br>信 (免费短信)或邮箱获得注册校验码的方式,将自己的实际身份与数据库中的高考、学籍、学历、学生资助等<br>信 息实现绑定,实现免费注册和免费查询所有的个人档案信息,并使自己拥有一份完整的学信电子档案。[详细] |               |

## 5点击以后,会看到下图所示,收件箱。

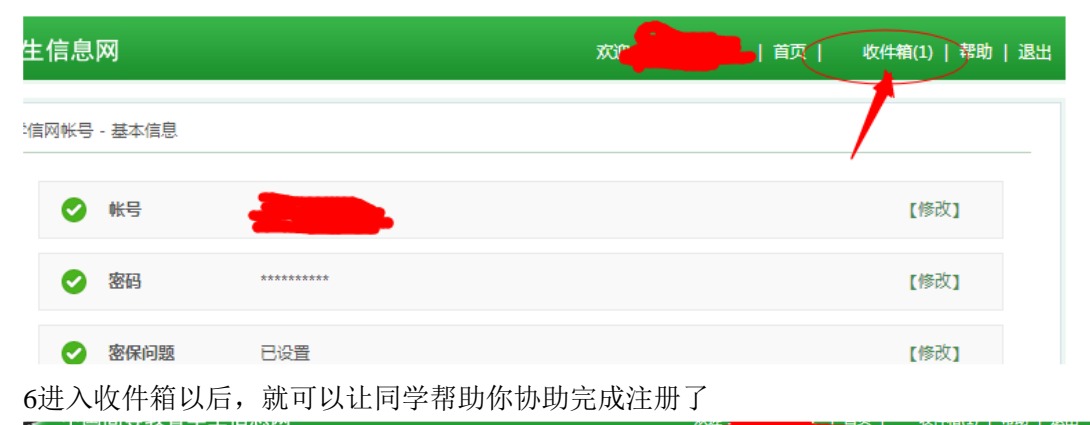

|       | 学信网帐号 - 收到的请求协助的信息 | 列表               |         |          |         |
|-------|--------------------|------------------|---------|----------|---------|
| 5     |                    | 全部 仅查看未          | 处理      |          |         |
| 号管理   | -+86.24            | <b>注:ポロナ</b> ロ   | ん町田内土公司 | 61.1用4二田 | 日不为书日世  |
| 本信息   | 氷則有                | 消水的间             | 处理的间    | 処理結果     | 是百万我问子  |
| 置密保问题 |                    | 2014-10-29 14:30 |         | 木处理      | že rrže |
| 定实名信息 |                    |                  |         |          |         |
| 定身份证  |                    |                  |         |          |         |
| 定邮箱   |                    |                  |         |          |         |

7点击"是"以后如下图所示。

## 证件号码重复审核处理结果明细

| 请求处理时间: | 2014-10-29 14:51 |  |  |
|---------|------------------|--|--|
| 求助者:    |                  |  |  |
| 处理结果:   | 证件重复协助审核通过       |  |  |
| 【返回】    |                  |  |  |

8重新登录自己的学信账号,即可查看个人信息。

友情提示,注意保护好个人信息及同学的个人信息,及记好自己的账号和密码,方便以后使用。

重庆大学教务处 2022-10-25